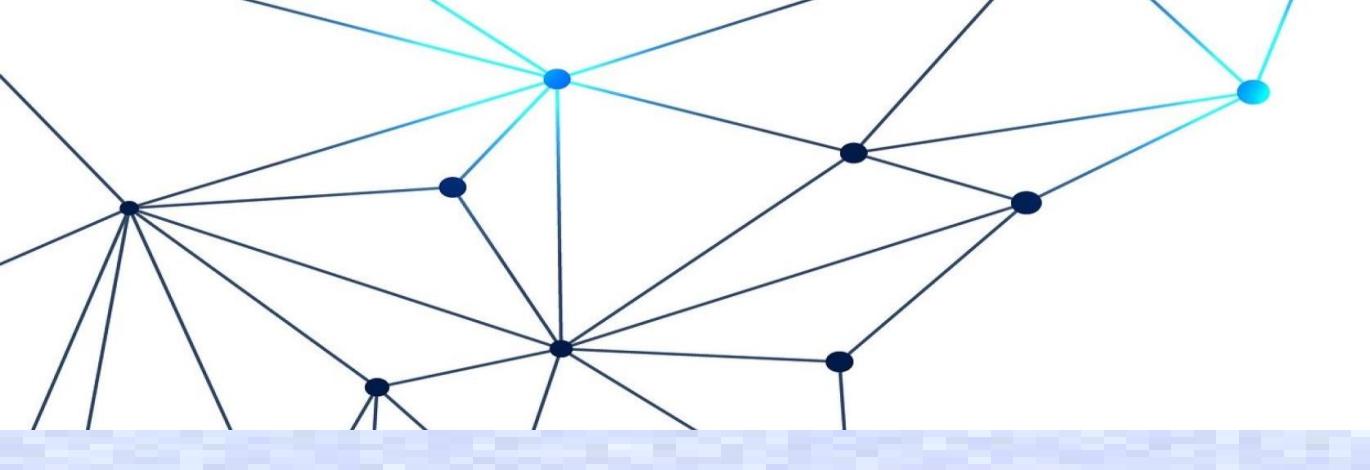

## 「補助大專校院辦理就業學程計畫」 110學年度共通核心職能課程專班 經費核銷作業-系統建置

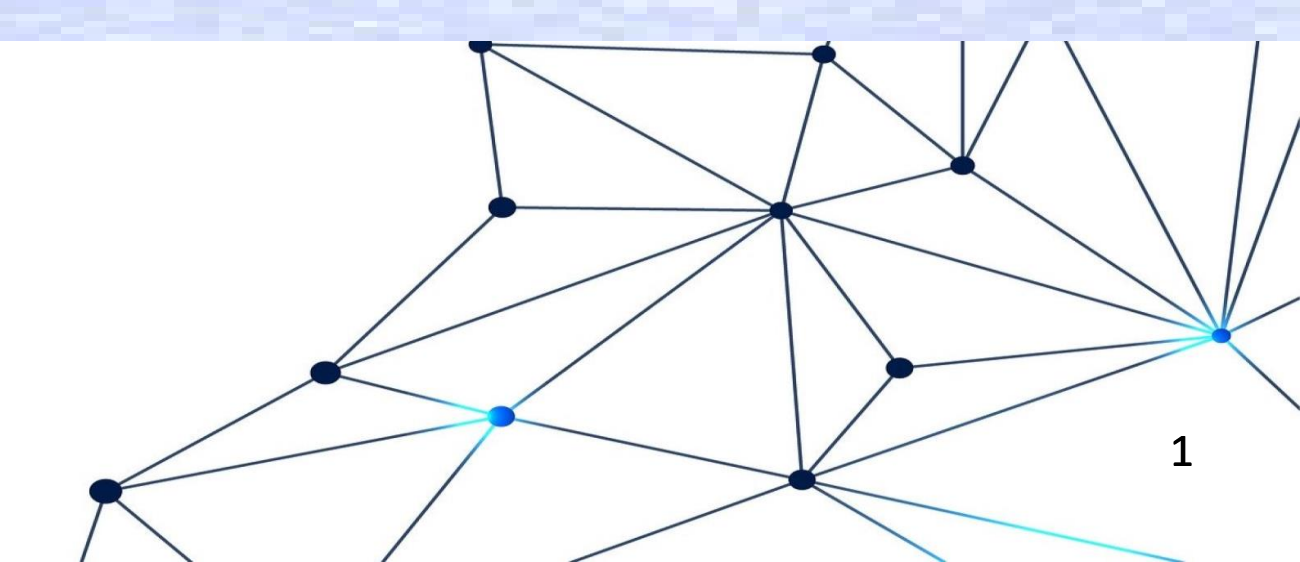

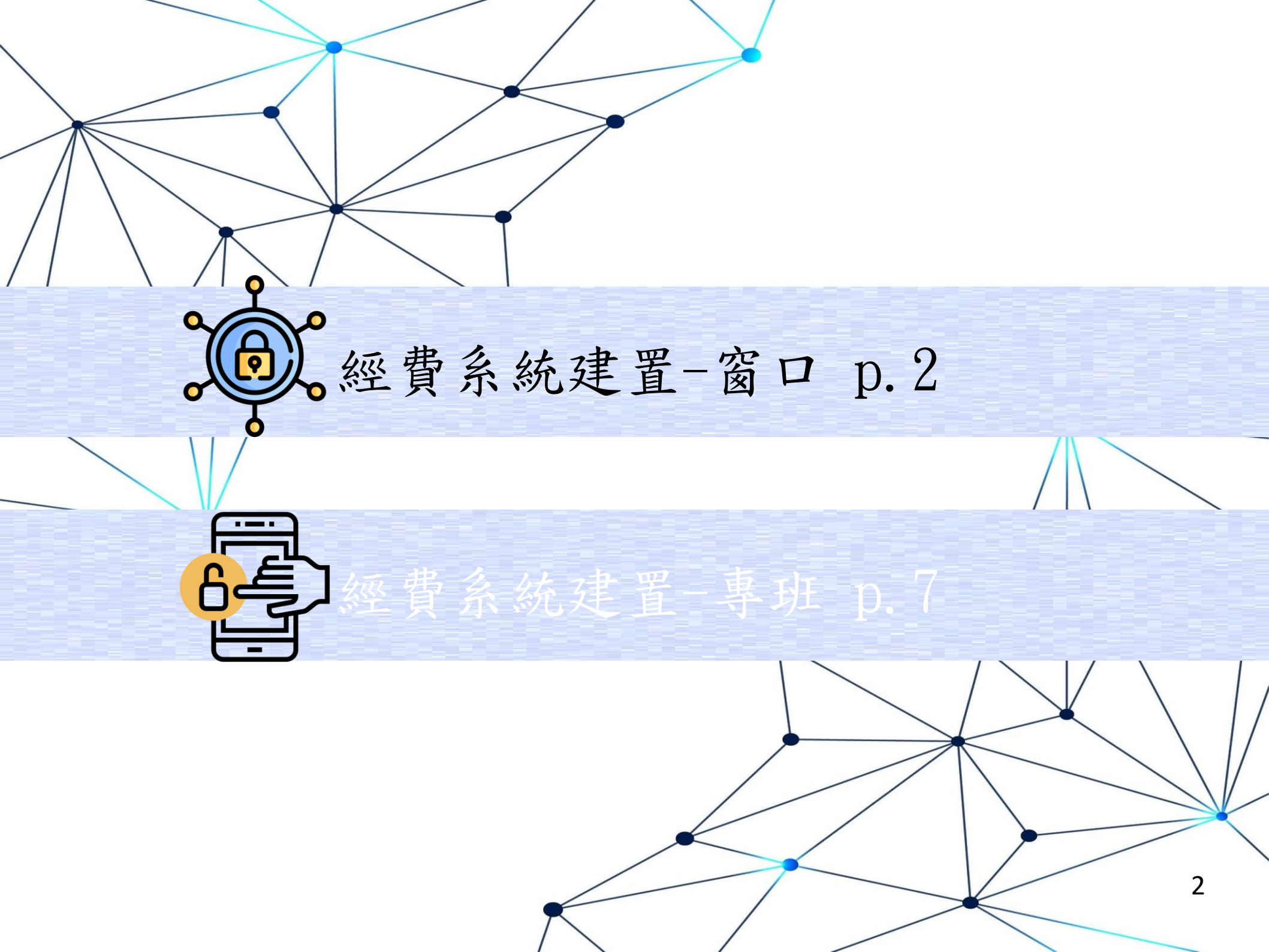

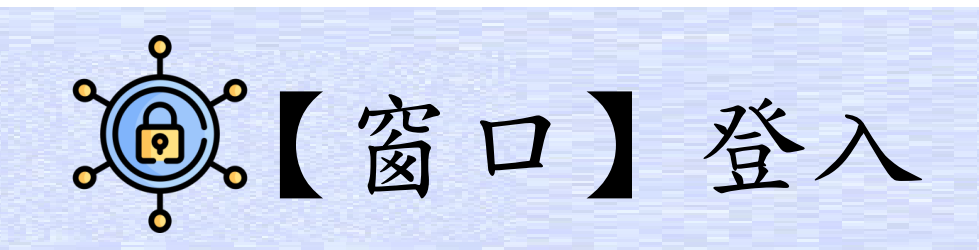

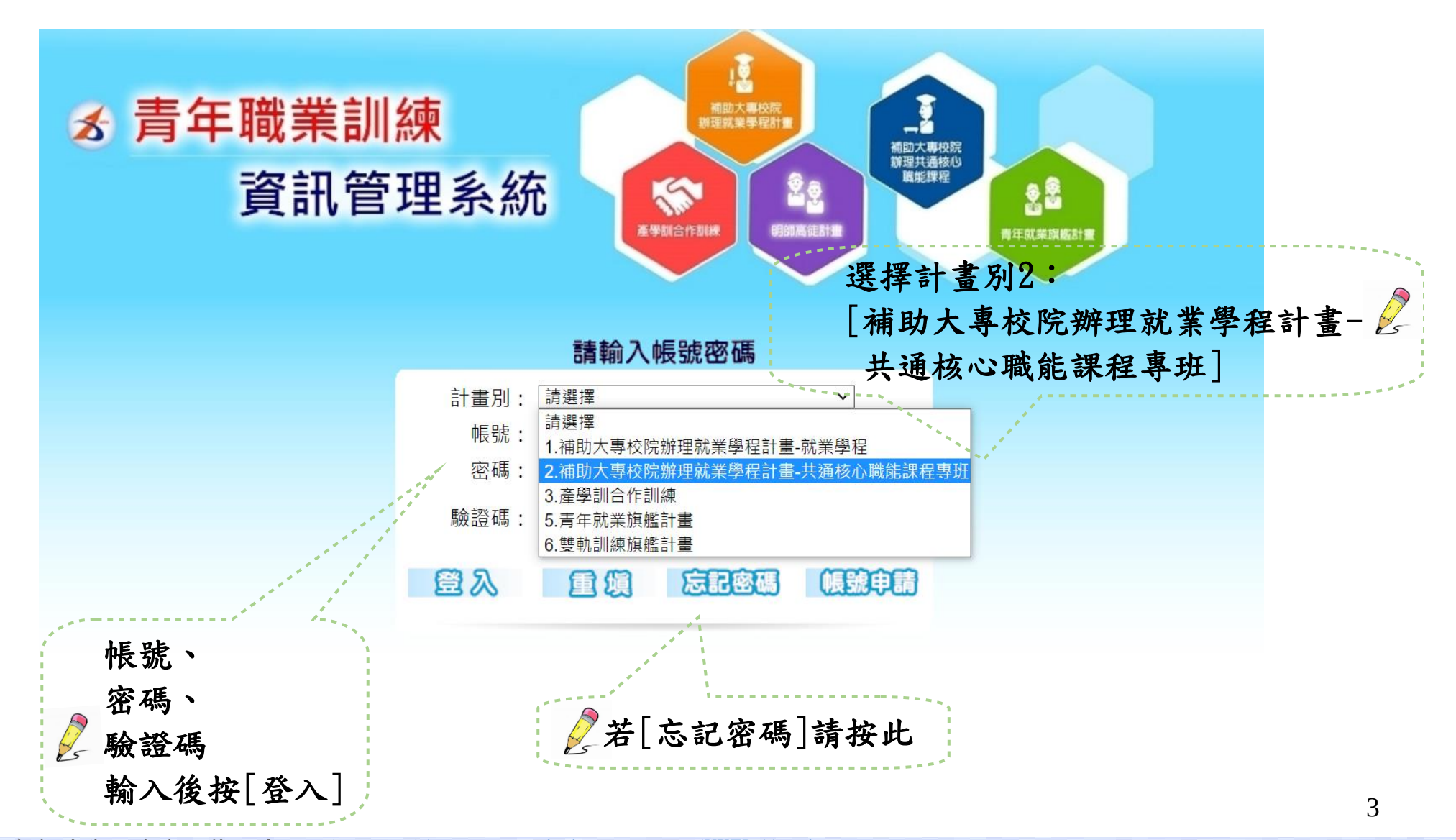

青年職業訓練資訊管理系統: https://ttms.etraining.gov.tw/YVTR/login.aspx

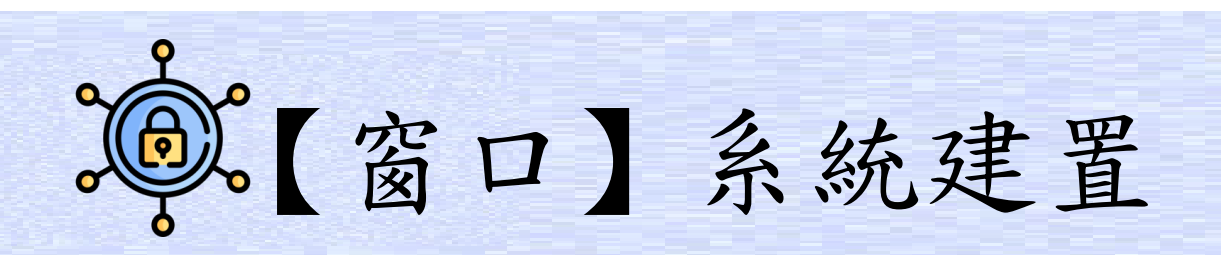

| 計畫別:補助大專校院辦理就業學程計 | 書-共通核心職能課程專班                          | 帳號資訊 切換言          |
|-------------------|---------------------------------------|-------------------|
| 招生報到作業            | 1 1 1 1 1 1 1 1 1 1 1 1 1 1 1 1 1 1 1 | 請                 |
| ◎ 課程管理            | 年度 2 110 ~                            | 機構單位 北基宜花金馬分署 ∨   |
| 課程資料              | 申請日期                                  | 學校名稱              |
| 課程表排課作業           |                                       | ●不 ○未審 ○通 ○       |
| ◎ 學員管理            | 法審狀況 3 ● 不拘 ○ 未法審 ○ 已法審               | 審核狀況 4<br>拘 核 過 過 |
| 學員資料維護            |                                       | 李钧 新博 5           |
| 學員成績輸入            |                                       |                   |
| 學員相關資料維護          |                                       |                   |
| 師資管理              |                                       |                   |
| ◎ 經費核銷管理          |                                       |                   |
| 經費核銷申請 1          |                                       |                   |
|                   |                                       |                   |
|                   |                                       | 2 依順序點選。          |

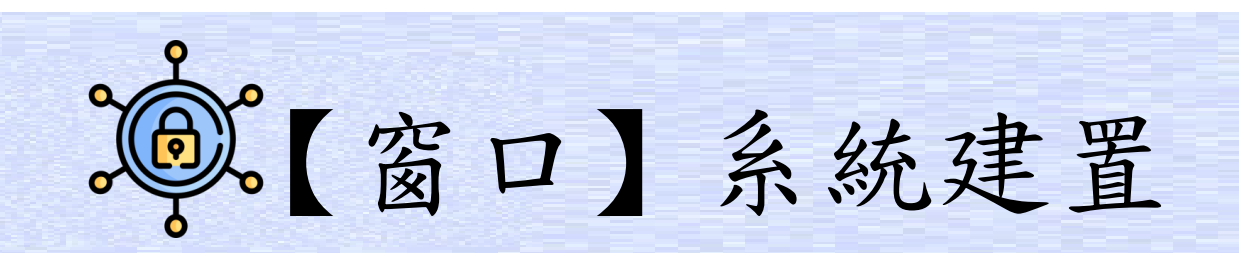

| 畫別:補助大專校院辦理就業學程                                | 計畫-共通核心 | 職能課程專助     | Ŧ              |        |      | 帳號資調          | i.    |
|------------------------------------------------|---------|------------|----------------|--------|------|---------------|-------|
| 招生報到作業                                         | ^ 🏠 考   | 救務管理 >>    | > 經費核銷管理 >>    | 經費核銷申請 |      |               |       |
| ● 課程管理                                         |         | 年度         | 110 🗸 💪        |        | 機構單( | 位 7 北基宜花金馬分署、 | 2     |
| 課程資料                                           | ŧ       | ■請日期       | 110/07/26 8    |        |      |               |       |
| 課程表排課作業                                        |         |            |                | 9 儲存   | 取消   | 1             |       |
| ○ 學員管理                                         |         |            |                |        |      | 2             |       |
| 學員資料維護                                         |         |            |                |        |      |               |       |
| 學員成績輸入                                         |         |            |                |        |      |               |       |
| 學員相關資料維護                                       |         |            |                |        |      |               |       |
| 師資管理                                           |         |            |                |        |      |               |       |
| ◎ 經費核銷管理                                       | l I r   |            |                |        |      |               |       |
| 經費核銷申請<br>———————————————————————————————————— |         | ttms.etrai | ning.gov.tw 顯示 |        |      | /> 依順         | 序點選,  |
|                                                |         | 儲存成功!      |                |        |      | 多跑出           | 儲存成功, |
|                                                |         |            |                | 0      | 確定   | 即完            | 成建置!! |

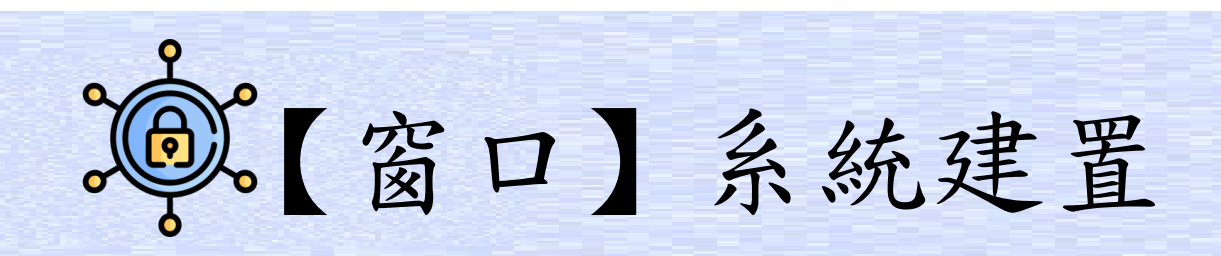

## 計畫別:補助大專校院辦理就業學程計畫-共通核心職能課程專班

| 招生報到作業      | 1 教            | 務管理      | >> 經費核銷管理              | >> 經費核銷申請 |           |         |       |        |       |                       |           |
|-------------|----------------|----------|------------------------|-----------|-----------|---------|-------|--------|-------|-----------------------|-----------|
| ◎ 課程管理      |                | 年度       | 110 🗸                  |           | 機構單       | 単位      | 北基官   | 花金馬分署  | ₽ ∨   |                       |           |
| 課程資料        | 申              | 請日期      |                        |           | 學校名       | 3稱      |       |        |       |                       |           |
| 課程表排課作業     |                |          |                        |           |           |         | ◎不    | ○未審    | 〇通    | 〇不通                   | 〇退        |
| ○ 學員管理      | 送              | 審狀況      | ● 不拘 ○ 未送額             | 審 ○ 已送審   | 審核制       | 犬況      | 拘     | 核      | 過     | 過                     | 回         |
| 學員資料維護      |                |          |                        | - 本当      |           |         |       |        |       |                       |           |
| 學員成績輸入      | +0 +10         | <u>_</u> |                        |           |           |         |       |        |       |                       |           |
| 學員相關資料維護    | 和 表 格<br>香 詢 結 | □        | /WORD ○ ODI<br>/1百 共1筆 |           |           | ↓ 最前百   |       | -百丨强摆等 | 1 ∨ 百 | 「│下─百                 | 最後百       |
| 師資管理        | 序號             | 年度       | 機構單位                   | 學校名稱      | 申請日期      | 送審狀     | 兄     | 審核狀況   |       | 功能                    | 44.624    |
| ◎ 經費核銷管理    |                |          |                        |           | 1         |         |       |        |       | <u>送審</u>             |           |
| 經費核銷申請      |                |          |                        |           | 1         |         |       |        |       | <u>檢視</u><br>刪除       |           |
| o 查核績效管理    | 1              | 110      | 北基宜花金馬分署               | •         | 110/07/26 | 未送審<br> | 2     | 未審核    |       | 收款收據源                 | <u>また</u> |
| ● 就業追蹤紀錄功能需 |                |          |                        |           | 1         |         |       |        |       | <u>經費支出分</u><br>經費支出約 | <u> </u>  |
| ₩           |                |          |                        |           |           |         |       | -      |       |                       |           |
|             |                |          |                        |           | i         | 1.1     | E I I | ПСЦ    |       |                       |           |
|             |                |          |                        | ▶ 按[杳詢    | ]即可看      | ·到,     |       |        |       |                       |           |
|             |                |          |                        | 新建置       | 資料。       | -       |       |        |       |                       |           |

青年職業訓練資訊管理系統: https://ttms.etraining.gov.tw/YVTR/login.aspx

帳號資訊 切換計畫 同首百

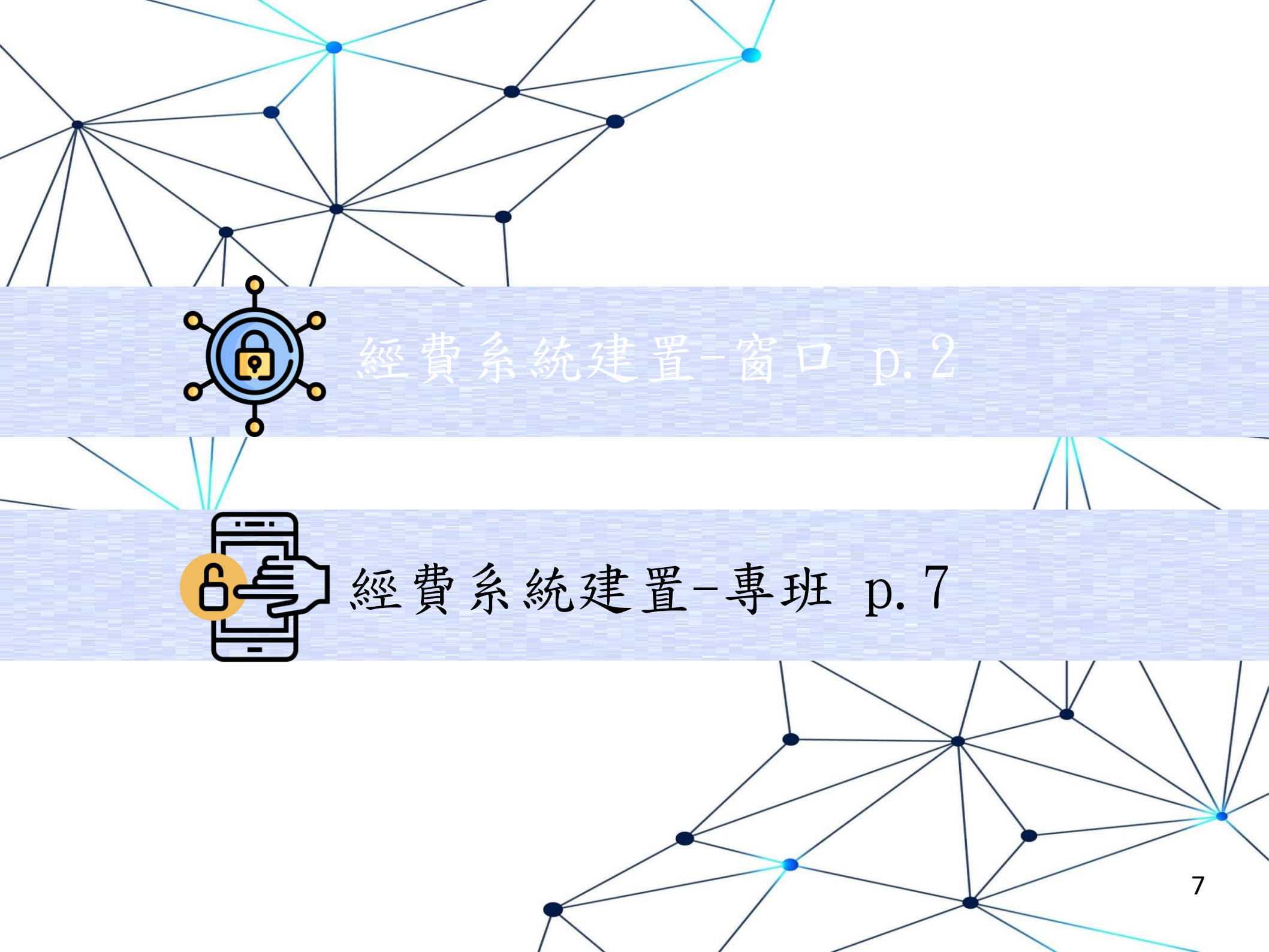

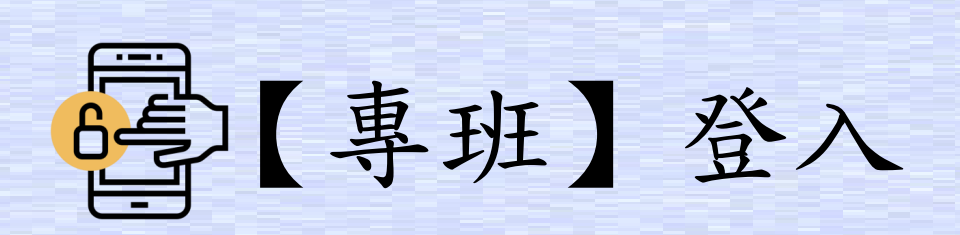

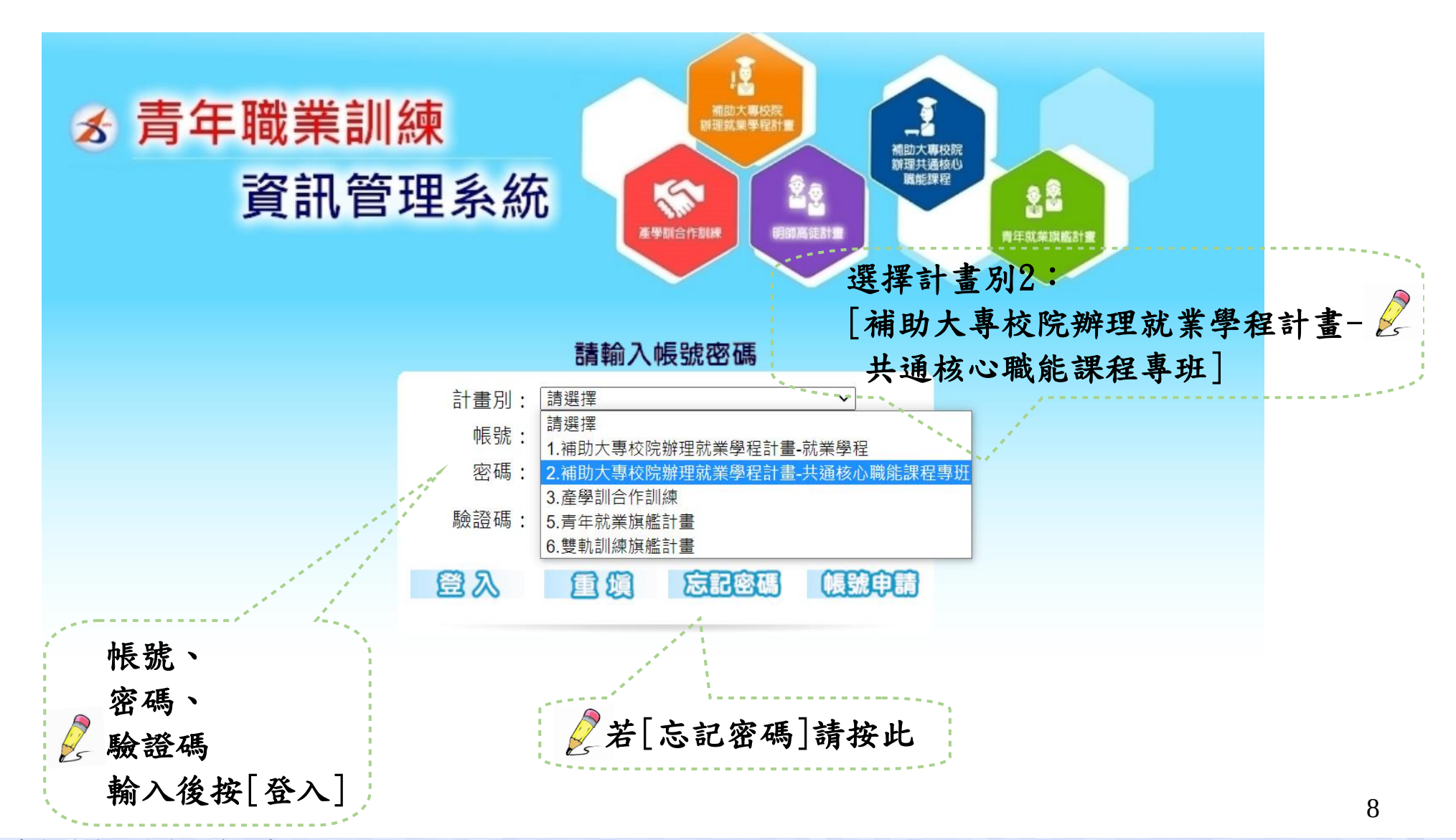

青年職業訓練資訊管理系統: https://ttms.etraining.gov.tw/YVTR/login.aspx

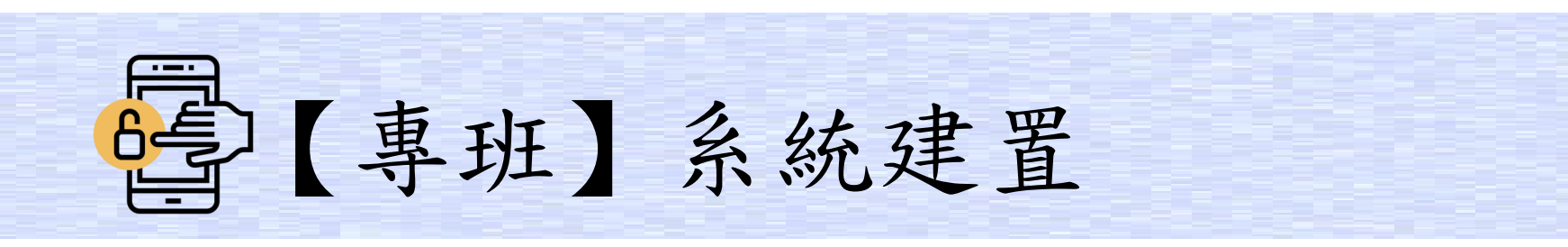

| 計畫別:補助大專校院辦理就業學程計<br>3C專 址 終止 甲 請 | 畫-共通核心職能課程專班<br><sup>^</sup> |        |     | 帳號    | <b>資訊</b> 切 | 刀换計畫 |
|-----------------------------------|------------------------------|--------|-----|-------|-------------|------|
| ◎ 教務官理                            | 年度 2 110 🗸                   | 機構單位   | 北基宜 | 花金馬分割 | 署 ∨         |      |
| <ul> <li>○ 招生作業</li> </ul>        | 申請日期                         | 學校名稱   |     |       |             |      |
| 招生報到作業                            |                              |        | ◎不  | 〇未審   | 〇通          | 〇不通  |
| ◎ 課程管理                            | 送審狀況 3 ● 不拘 ○ 未送審 ○ 已送審      | 審核狀況 4 | 拘   | 核     | 過           | 過    |
| 課程資料                              |                              |        |     |       |             |      |
| 課程表排課作業                           | 2 査詢                         | 新增     |     |       |             |      |
| ○ 學員管理                            |                              |        |     |       |             |      |
| 學員資料維護                            |                              |        |     |       |             |      |
| 學員相關資料維護                          |                              |        |     |       | -           |      |
| 師資管理                              |                              | 依      | 順序  | 沾選。   |             |      |
| ● 經費核銷管理                          |                              |        |     | -     |             |      |
| 經費核銷申請 1                          |                              |        |     |       |             |      |

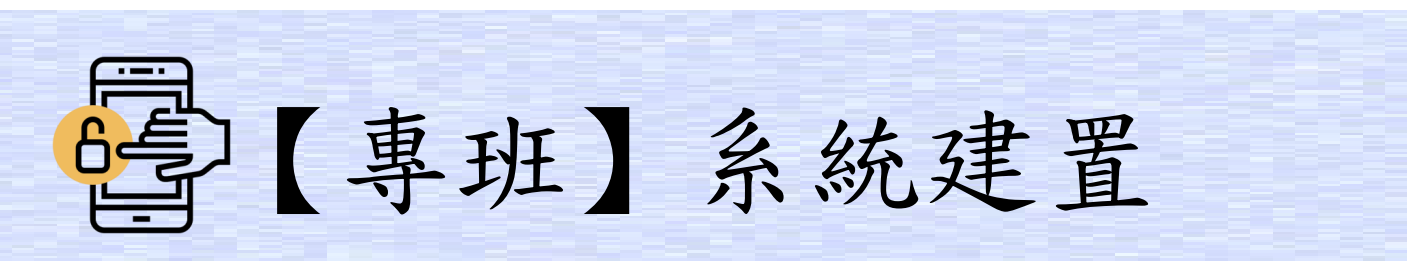

## 正常情況

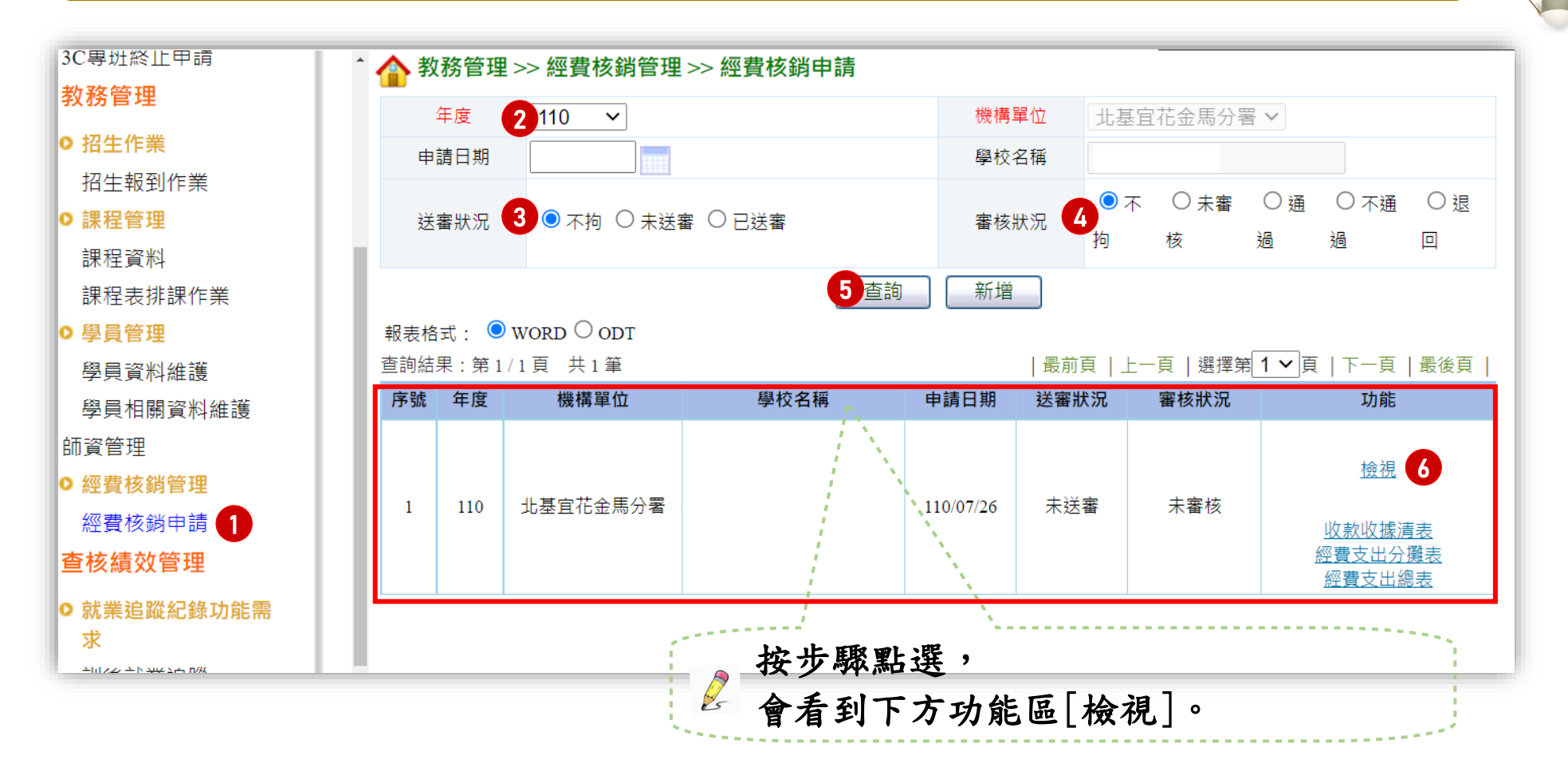

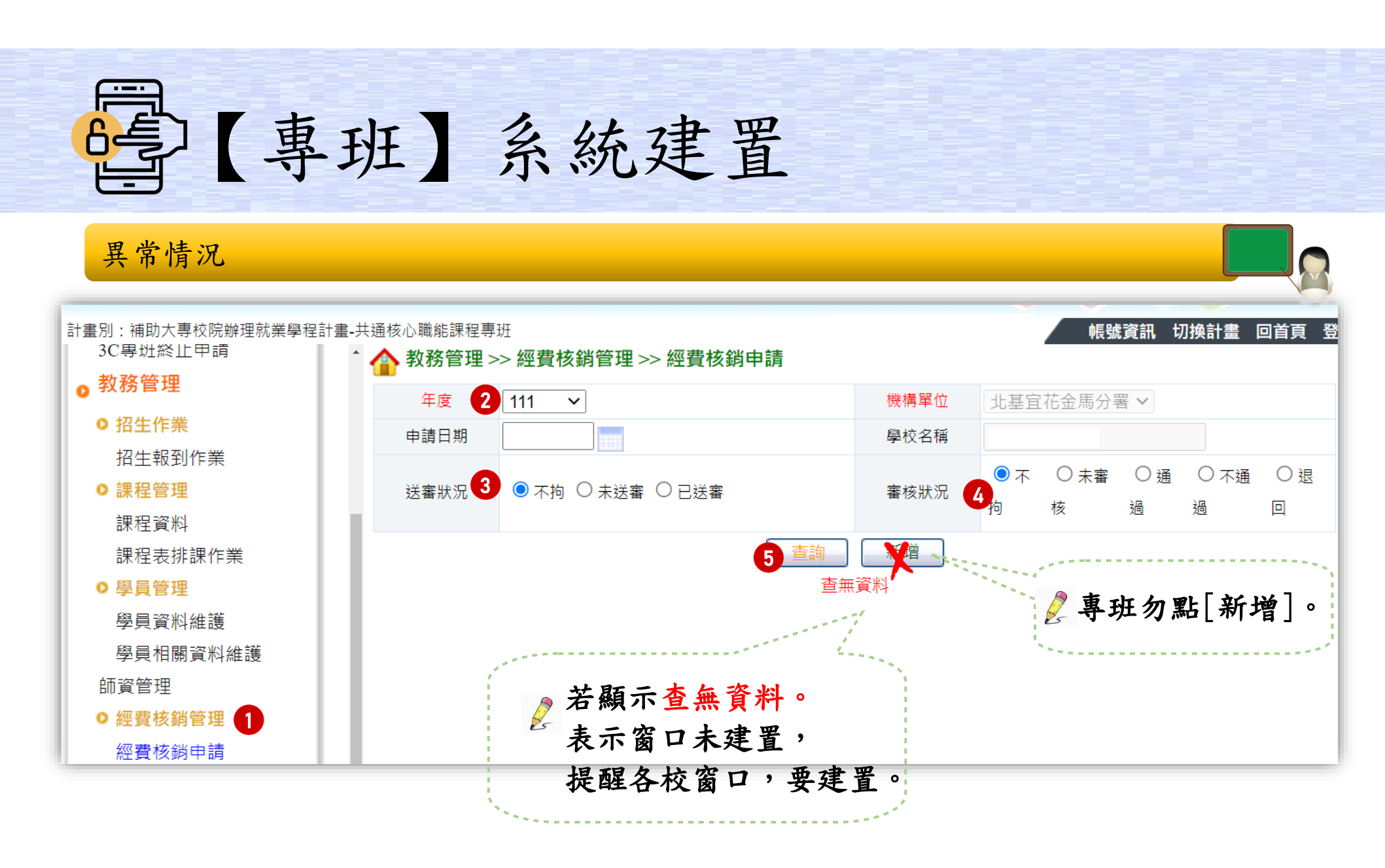

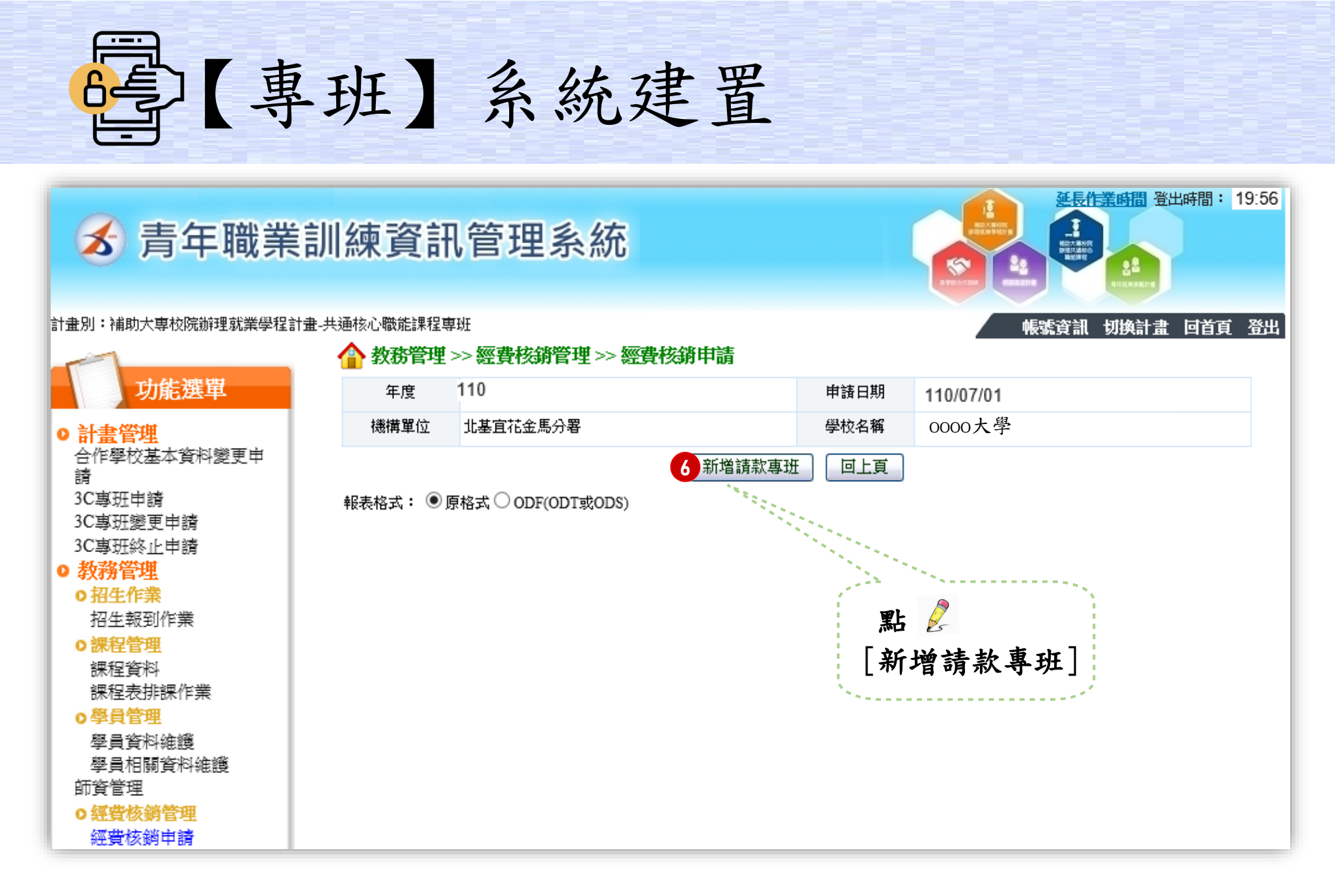

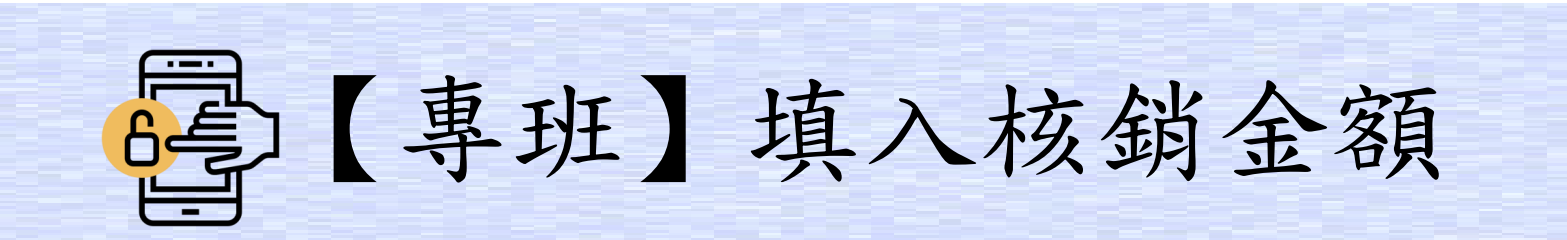

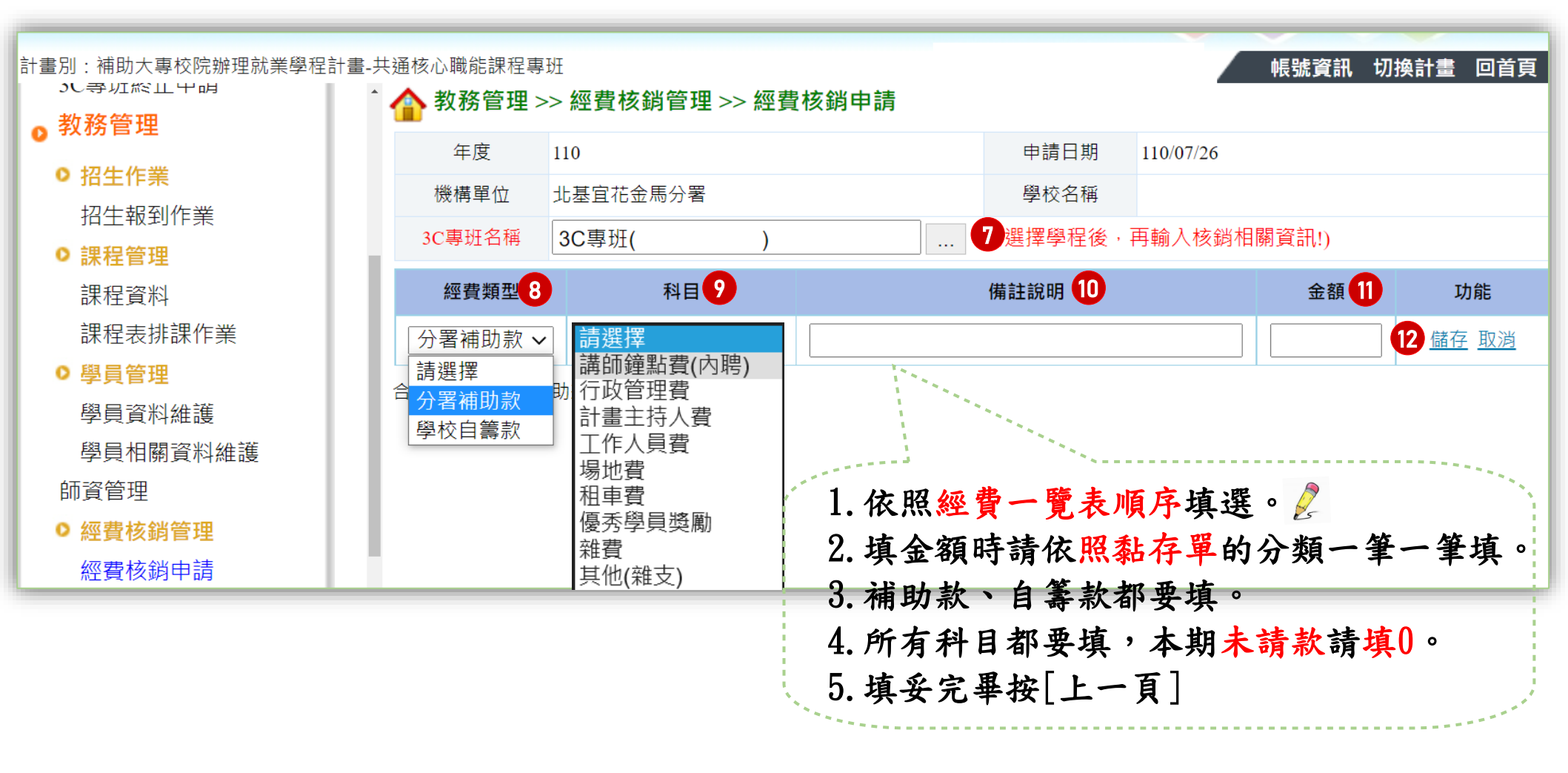

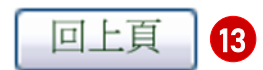

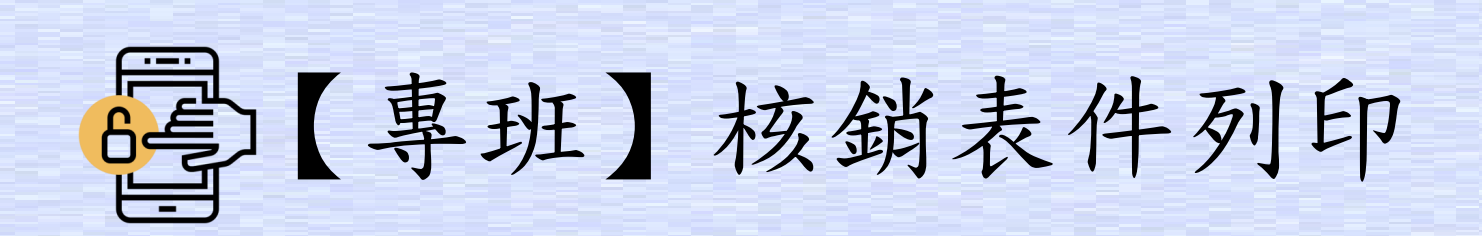

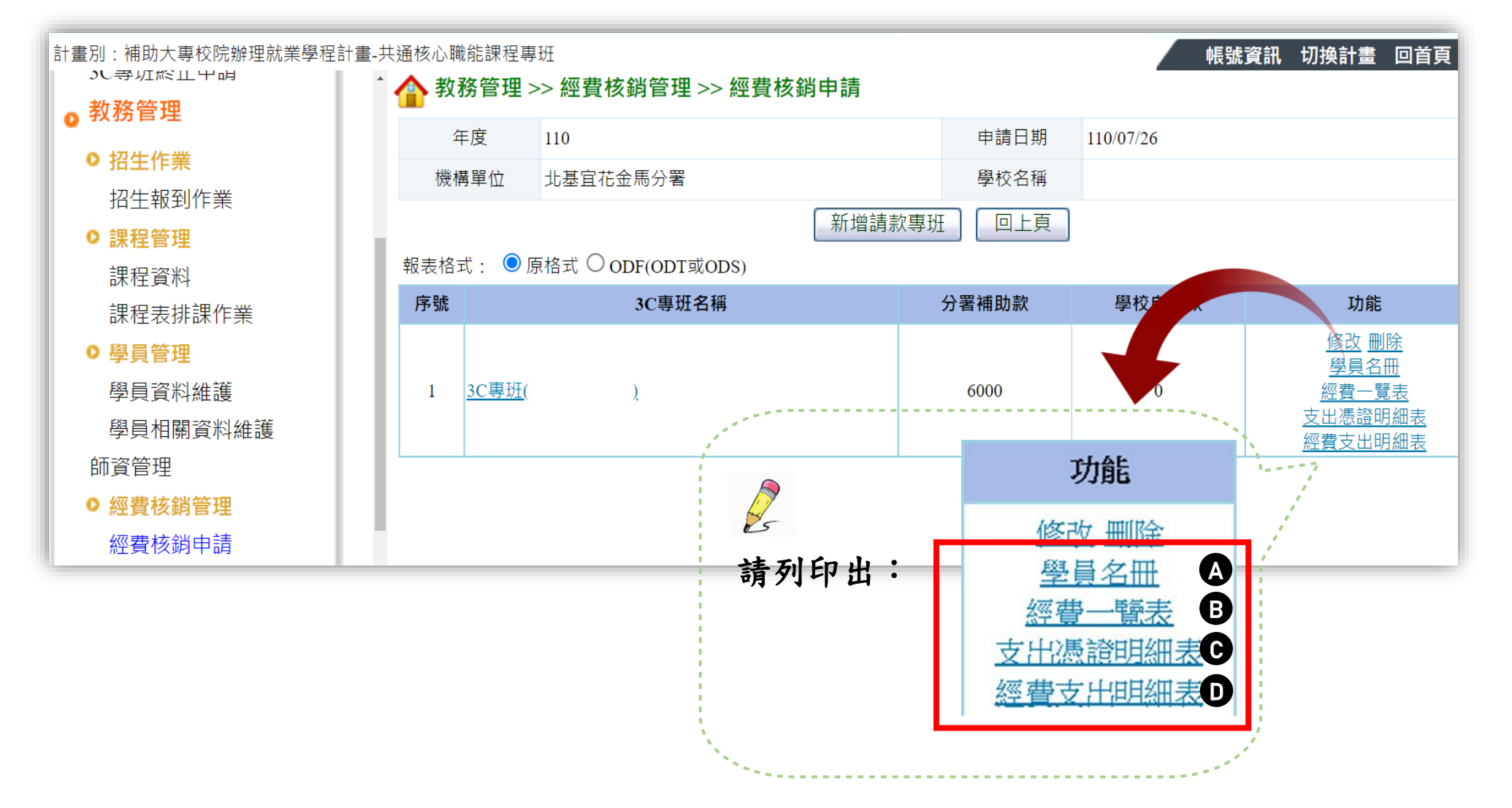

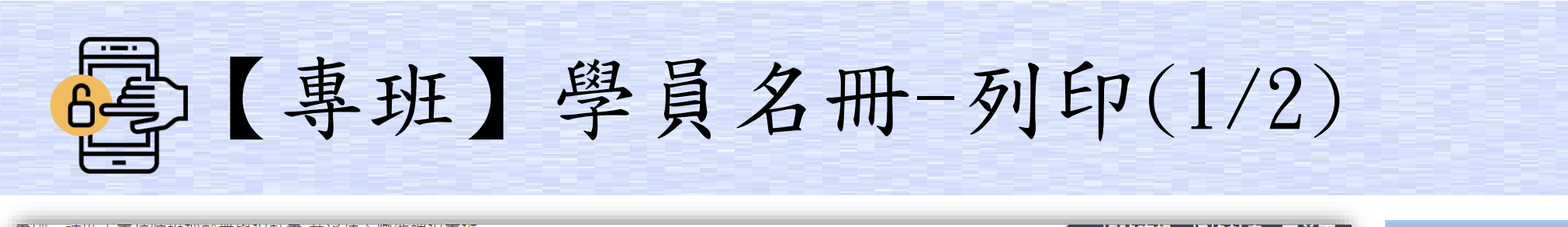

| ●別:補助大專校院辦理就美學程計畫-     ついついに、     の、     ついついに、     の、     マロボビル・     ロー・     ロー・     の、     マロボビル・     ロー・     ロー・ | - 共 通 核 心 耶<br>^ 🔥 教 | 載能課程員<br><b>務管理</b> | <sup>}</sup> 址<br>>> <b>啓昌答神 &gt;&gt; 啓 </b> | <b>肙</b> 相關資料維護 |        | 帳號資訊 1        | 切換計畫    | 回百負         | 功能          |
|----------------------------------------------------------------------------------------------------|----------------------|---------------------|----------------------------------------------|-----------------|--------|---------------|---------|-------------|-------------|
| ,教務管理                                                                                                    | <b>1 7</b>           |                     | ····                                         |                 |        |               |         | _           | 修改删除        |
| 0 招生作業                                                                                                    | 2                    | 丰度                  | 110 ~                                        |                 | 傥備甲怔   | 北基百化金馬分者 >    |         | _           | <u>學員名冊</u> |
|                                                                                                    | 學相                   | 交名稱                 |                                              |                 | 3C專班名稱 |               |         |             | 經費一覽表       |
| 招生報到作業                                                                                                    | 計書                   | 書序號                 |                                              |                 |        |               |         |             | 支出憑證明細表     |
| ◎ 課程管理                                                                                                    |                      |                     |                                              |                 |        |               |         | _           | 經費支出明細表     |
| 課程資料                                                                                                    |                      |                     |                                              | 查               | 詢 🛂    |               |         |             |             |
| 課程表排課作業                                                                                                    | 查詢結果                 | ₹:第1/               | 1頁 共4筆                                       |                 | 最      | 前頁 上一頁 選擇第1~頁 | 頁   下一頁 | 最後頁         |             |
| ● 學員管理                                                                                                    | 序號                   | 年度                  | 機構單位                                         | 學校名稱            | 計畫序號   | 3C專班名稱        | 學員數     | 功能          |             |
| 學員資料維護                                                                                                    | 1                    | 109                 | 北基宜花金馬分署                                     |                 | 4388   | 3C專班( )       | 19      | 3 <u>檢視</u> |             |
| 學員相關資料維護 ①                                                                                                    | 2                    | 109                 | 北基宜花金馬分署                                     |                 | 4387   | 3C專班( )       | 20      | 檢視          |             |

| 選取 | 序號 | 學員姓名 | 身分證號       | 性別 | 身份別   | 年級 | 科条        | 總授課<br>時數 | 共通核心職能課程 | 勞動法令課程 | 成績分數 | 缺課時數 | 9<br>應屆<br>畢業生 | 結訓生          |
|----|----|------|------------|----|-------|----|-----------|-----------|----------|--------|------|------|----------------|--------------|
|    | 1  | 陳米米  | A123456789 | 男  | 一般身份者 | 2  | 資訊管理系(二技) | 48        | 86       | 86     | 86   | 10   | $\checkmark$   | $\checkmark$ |

| 2 | 列印前先至【學員管理】->【學員相關資料維護】(步驟 🕇 ~ 3 ) |  |
|---|------------------------------------|--|
|   | 喻入缺課時數、成績分數(步驟❹)及結訓、應屆身分(步驟₅)等資料。  |  |

青年職業訓練資訊管理系統: https://ttms.etraining.gov.tw/YVTR/login.aspx

|         | E<br>C<br>C |                                |                  | 專                     | <u></u>    | £]                     | 學                   | 員名             | 31  | 冊-             | -列印                 | (2   | 2/   | 2              | )                     |        |             |                         |          |              |
|---------|-------------|--------------------------------|------------------|-----------------------|------------|------------------------|---------------------|----------------|-----|----------------|---------------------|------|------|----------------|-----------------------|--------|-------------|-------------------------|----------|--------------|
|         | 2           | 勾選完後,[<br><mark>下載後</mark> ,請- | 回到<br>手 <b>動</b> | □【經費<br>功 <b>勾選【</b>  | 核<br>6     | <sub>肖管理】</sub><br>訓後就 | >【經費:<br>業調查】:      | 核銷申請】(<br>再列印。 | 參考] | p.14步馬         | 聚),點學員名冊            | 0    |      | ,              |                       |        |             | ガ<br>修改<br>學員           | 能        | 途            |
| 學了      | 主座:         | <b>勞動部勞</b><br>110             | 動力               | <b>發展署北基</b><br>闘課科系: | <b>宜</b> 7 | <b>花金馬分署</b><br>「東班(北4 | F 110年「補<br>テ要系-1 ) | 助大專校院辦理家       | 就業學 | 程計畫-共          | 通核心職能課程專班」          | 0000 | 000大 | 學多             | 訓學生                   | £1     | <u>大</u>    | <u>平</u> 石<br>浮費-<br>七馮 | 一覽<br>證明 | 玉<br>表<br>細表 |
| 子<br>學# | 制:四         | 技                              | 總多<br>27         |                       | 結          | 川人數:                   | 27 人                |                | 應屆  | 畢業生人數          | : 0人                |      |      | 離退             | 訓人婁                   | <br>文: | 經<br>の<br>ノ | 豊支                      | 出明       | 細表           |
| 編       | 學員          |                                | 性別               |                       | 年          | 學                      | 身分證                 | 地              | 聯絡  | 行動             | 電子                  | 缺課   | 成績   | 屬結<br>訓學<br>生請 | <b>應屆</b><br>畢業<br>生請 | 離退訓    | 離退訓         | 訓後                      | 就業       | 影調           |
| 號       | 姓名          | 科系                             | (F/<br>M)        | 身份別                   | 級          | 號                      | 字號                  | 址              | 電話  | 電話             | 信箱                  | 時數   | 分數   | 打勾             | 打勾                    | 時<br>間 | 原因          | 升肌學                     | 是待業      | 就業           |
| 1       | 林00         | (北分署系-1 )                      | 女                | 一般身份                  | 1          | 11115555               | A110000111          | 新莊區中平路<br>439號 |     | 09102223<br>33 | emma2959@wda.gov.tw | 8    | 75   | V              |                       |        |             | <br>V                   | <u>د</u> |              |
| 2       | 林00         | (北分署系-2 )                      | 女                | -<br>一般身份<br>者        | 1          | 11115556               | A110000112          | 新莊區中平路<br>440號 |     | 09102223<br>34 | emma2960@wda.gov.tw | 0    | 85   | V              |                       |        | 1           | v                       |          |              |
| 3       | 林00         | (北分署系-3 )                      | 女                | 一般身份<br>者             | 4          | 11115557               | A110000113          | 新莊區中平路<br>441號 |     | 09102223<br>35 | emma2961@wda.gov.tw | 8    | 75   | V              | v                     |        |             |                         |          | v            |
| 4       | 林00         | (北分署系-4 )                      | 女                | 一般身份<br>者             | 4          | 11115558               | A110000114          | 新莊區中平路<br>442號 |     | 09102223<br>36 | emma2962@wda.gov.tw | 0    | 85   | V              | V                     |        |             |                         |          | v            |

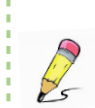

☆非應屆畢業生訓後就業調查請一律**勾升學** ☆應屆畢業生訓後就業調查請於10月底前回傳 ☆若有**離退訓學員**請務必通知承辦人辦理系統離退作業

青年職業訓練資訊管理系統: https://ttms.etraining.gov.tw/YVTR/login.aspx

16

----

| 專班 | 經費一 | ·覽表- | -列印 |  |
|----|-----|------|-----|--|
|    |     |      |     |  |

|       | 經費一覽表         |                                                                                                    |          |       |      |              |             |          |                       |                          |  |  |  |
|-------|---------------|----------------------------------------------------------------------------------------------------|----------|-------|------|--------------|-------------|----------|-----------------------|--------------------------|--|--|--|
| 分區:   | 北基宜花金馬        | 分署                                                                                                    |          |       |      |              |             |          |                       |                          |  |  |  |
| 學校名稱  | :北分署大學        |                                                                                                    |          |       |      |              |             |          | 修改                    | 画院                       |  |  |  |
| 班別:   | 3C專班(北分署      | 屠糸−1 )                                                                                                    |          |       |      |              |             |          | 學員:                   | <br>名冊                   |  |  |  |
| 編號    | 科目            | 月     用途     單位     單價     數量     金額     分署補助款     學校自籌                                                                                            |          |       |      |              |             |          |                       |                          |  |  |  |
| 1     | 計畫主持人費        | 應按月編列,每學程總額不得超過該學程補助額度合計之百分之五。                                                                                                    | 月        | 2500  | 3    | 7500         | 7500        |          | <u>支出處證</u><br>經費支出   | <u>明細表</u><br><u>明細表</u> |  |  |  |
| 2     | 工作人員費         | 應符合勞動部公告之當年度基本工資時薪標準規定編列,每人<br>每日以八小時為限且每人每月以一百六十小時為上限,每學程<br>總額不得超過該學程補助額度合計之百分之二十五。但校內編<br>制人員不得請領。以跨學程運用本項經費者,各學程間每人工<br>作時段不得重複,且每月不得超過基本工資數額。 | 小時       | 158   | 230  | 36340        | 36340       |          | 0                     |                          |  |  |  |
| 3     | 講師鐘點費<br>(內聘) | 補助專精課程或共通核心職能課程外聘講師每小時最高二千元,<br>內聘講師每小時最高一千元,同課程同時段之補助費應以一名<br>講師為限。但同一業師於同課程同時段領取本項目經費及其他<br>政府機關補助款,應依講座鐘點費支給表及軍公教人員兼職費<br>支給表,合計不得超過前述標準。       | 小時       | 1000  | 72   | 72000        | 72000       |          | 0                     |                          |  |  |  |
| 4     | 雜費            | 限支用於教材、講義、文具紙張、郵資、印刷裝訂等,以每人<br>每小時最高十二元編列(不含職場體驗課程)。                                                                                               | 人/小<br>時 | 12    | 1400 | 16800        | 24          | 1(       | A हा हा :             | 後,請                      |  |  |  |
| 5     | 租車費           | 每日每輛最高補助一萬元。                                                                                                    | 輛        | 2     | 8000 | 16000        | 16000       |          | 25                    |                          |  |  |  |
| 6     | 優秀學員獎勵        | 參訓學員成績為該學程全程參訓者前三名,由學程自訂獎勵金<br>額,每學程總額不得超過該學程補助額度合計之百分之三。但<br>學程人數未達十五人者,本項目經費不得支領。                                                                | 式        | 1500  | 3    | 4500         | 4500        |          | <u>主持</u><br>〕<br>計主⁄ | 入及會<br>任簽章               |  |  |  |
| 7     | 行政管理費         | 為上開各項費用總和百分之十為上限。                                                                                                    | 式        | 13636 | 1    | 13636        | 13636       | L L L    | 0                     |                          |  |  |  |
| 8     | 其他(雜支)        | <ol> <li>1. 職場參訪課程所須場地、保險、門票、餐費及相關雜支。 2.</li> <li>工作人員各項保險給付。</li> </ol>                                                                           | 式        | 20724 | 1    | 20724        | 0           | 207      | 24                    |                          |  |  |  |
|       |               |                                                                                                    | 合計(化     | 5計畫百  | 分比)  | 187500(100%) | 150000(80%) | 37500(20 | %) 0(0%)              |                          |  |  |  |
| 主持人簽: | <br>章:        |                                                                                                    |          |       |      |              |             | 1.1      |                       | 1                        |  |  |  |
| 會計主任多 | 簽章:           |                                                                                                    |          |       |      |              |             | 7        |                       |                          |  |  |  |

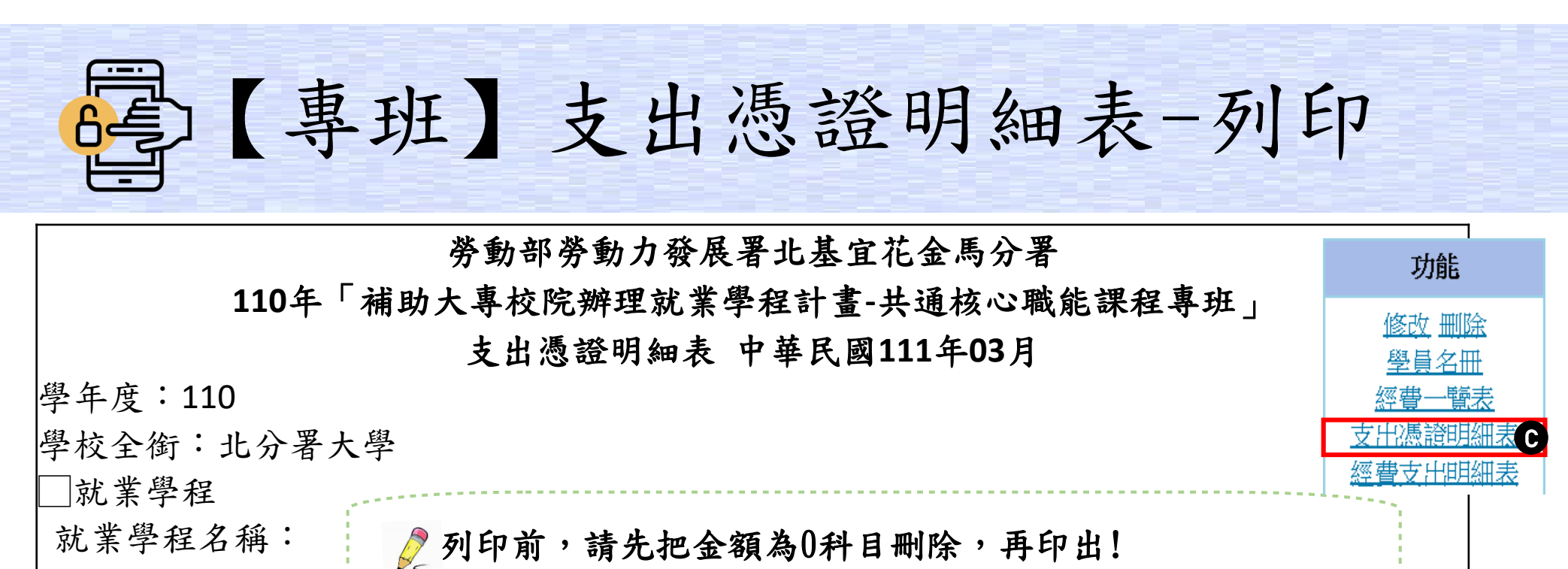

請款期別:

■共通核心職能課程專班

開課科系: 3C專班(北分署系-1)

| 編號 | 憑證編號/<br>傳票號碼 | 科目     | 金額    | 編號 | 憑證編號/傳<br>票號碼 | 科目        | 金額    |
|----|---------------|--------|-------|----|---------------|-----------|-------|
| 01 |               | 計畫主持人費 | 2500  | 16 |               | 講師鐘點費(內聘) | 12000 |
| 02 |               | 計畫主持人費 | 2500  | 17 |               | 租車費       | 10000 |
| 03 |               | 計畫主持人費 | 2500  | 18 |               | 租車費       | 10000 |
| 04 |               | 工作人員費  | 23700 | 19 |               | 優秀學員獎勵    | 6000  |
| 05 |               | 工作人員費  | 12640 | 20 |               | 行政管理費     | 13636 |

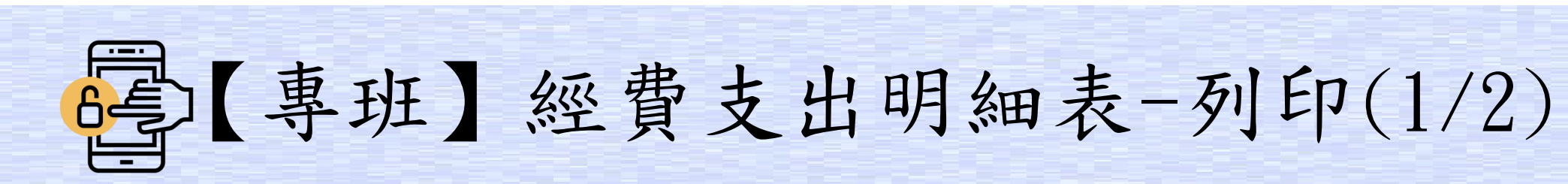

|    |                      |       | 功能                             |       |       |       |           |          |    |                                 |
|----|----------------------|-------|--------------------------------|-------|-------|-------|-----------|----------|----|---------------------------------|
|    | 110年                 |       | 修改 删除                          |       |       |       |           |          |    |                                 |
| 學- | 年度: <u>110</u> 學     |       | <u>學員名冊</u><br>一個書             |       |       |       |           |          |    |                                 |
| 開言 | 课科系: <u>3C專班(北</u> ; |       | <u>好算一寬衣</u><br><u>支出憑證明細表</u> |       |       |       |           |          |    |                                 |
| 編  |                      | 分署補助款 |                                |       |       | 學校自己  | 籌款        |          |    | 經費支出明細表                         |
| 號  | 經費項目                 | 核定補助  | 受補助單位核銷                        | 超支/結餘 | 自籌金額  | 累計支付  | 超支/結<br>餘 | 支用比<br>率 |    |                                 |
|    |                      | 金額    | 金額                             | 金額    |       | 金額    | 金額        | (百分比)    |    |                                 |
| 1  | 計畫主持人費               | 7500  | 7500                           | 0     | 0     | 0     | 0         | 0.00%    |    |                                 |
| 2  | 工作人員費                | 36340 | 36340                          | 0     | 0     | 0     | 0         | 0.00%    |    | 列印前,                            |
| 3  | 講師鐘點費(內聘)            | 56000 | 56000                          | 0     | 0     | 0     | 0         | 0.00%    | 25 | <b>洁確認冬項</b>                    |
| 4  | 雜費                   | 24    | 24                             | 0     | 16776 | 16776 | 0         | 100.00%  |    | 今額皆無誤                           |
| 5  | 租車費                  | 16000 | 16000                          | 0     | 0     | 0     | 0         | 0.00%    | ·  | ,重印出                            |
| 6  | 優秀學員獎勵               | 4500  | 4500                           | 0     | 0     | 0     | 0         | 0.00%    |    | 7 <b>7 7</b> 7 <b>1</b> 7 7 7 7 |
| 7  | 行政管理費                | 13636 | 13636                          | 0     | 0     | 0     | 0         | 0.00%    |    |                                 |
| 8  | 其他(雜支)               | 0     | 0                              | 0     | 20724 | 20724 | 0         | 100.00%  |    |                                 |

ŧ D

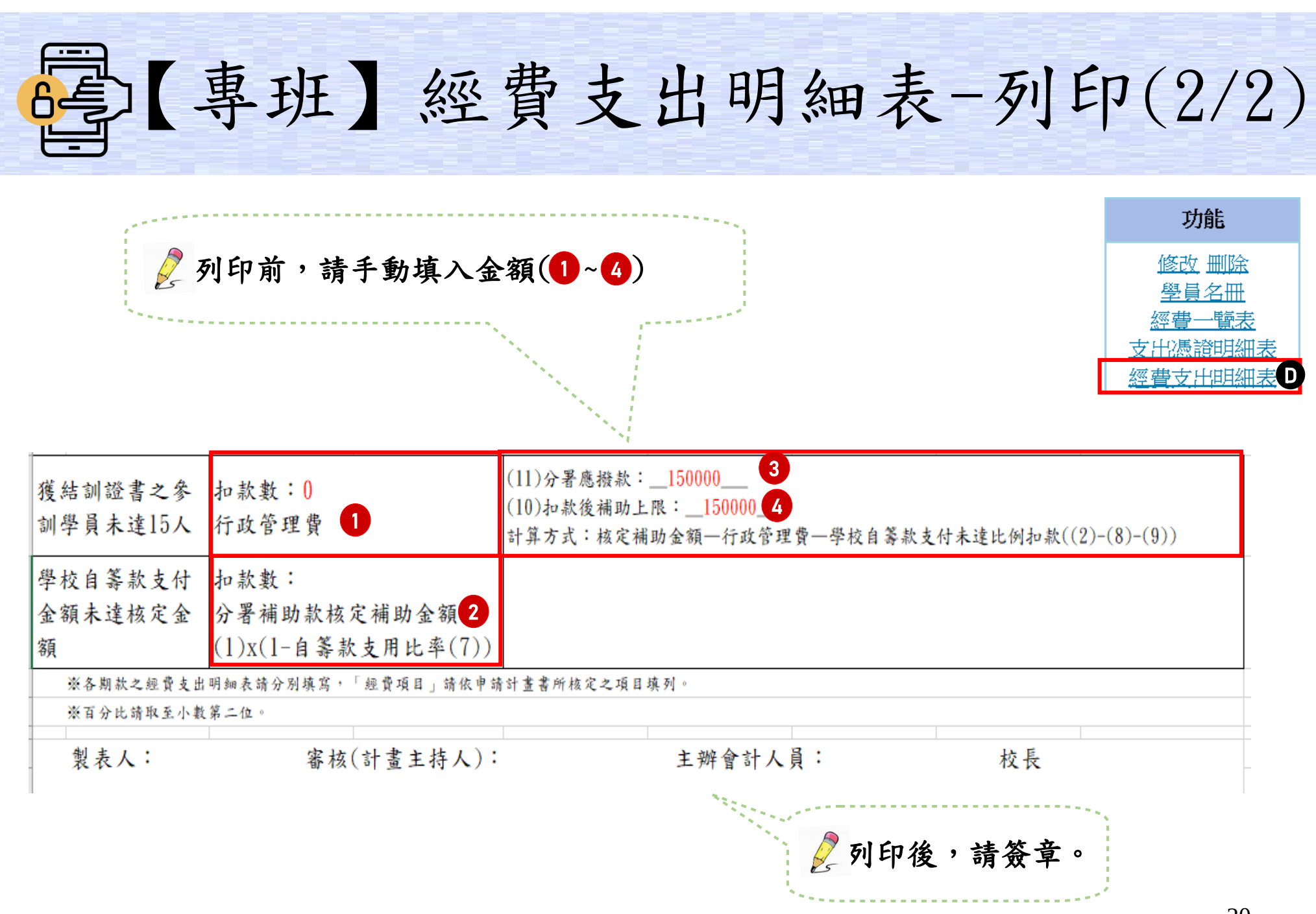